# TAURUS

Chương trình Phân tích Khẩu phần ăn và Chi phí Tối thiểu trong Chăn nuôi Bò thịt Phiên bản 2014 Phạm vi Phổ biến Phần mềm: Việt Nam

(C) 1990-2014 Ban giám đốc Đại học California Đã Đăng ký Bản quyền
Tiến sỹ James W. Oltjen, Chuyên viên Hệ thống Quản lý Vật nuôi Tiến Sỹ Ermias Kebreab, Giáo sư kiêm Chủ tịch Sesnon Tiến sỹ Abbas Ahmadi, Phát triển Phần mềm Khoa Khoa học Động vật, Đại học California Davis, CA 95616 USA

Ban giám đốc Đại học California không đóng vai trò đại diện hay bảo đảm cho các nội dung trong phần mềm này và đặc biệt không bảo đảm về khả năng thương mại hay tính không phù hợp cho bất kỳ mục đích cụ thể nào khác. Ngoài ra, Ban giám đốc Đại học California giữ quyền sửa đổi phần mềm này và/hoặc các tài liệu hướng dẫn và thực hiện các thay đổi về nội dung trong phần mềm này bất kỳ lúc nào mà không có nghĩa vụ phải thông báo cho bất kỳ cá nhân nào về sự sửa đổi hay thay đổi đó.

> Thông tin liên hệ: Trung tâm Hỗ trợ Phần mềm Mở rộng Khoa Khoa học Động vật Đại học California Davis, CA 95616 USA Điện thoại: (530) 752-1278 Fax: (530) 752-0175 Email: software@asmail.ucdavis.edu Địa chỉ trang web: http://animalscience.ucdavis.edu/extension/software/taurus/

### Cách Cài đặt?

- 1. Cho đĩa CD Taurus vào ổ đĩa CD-Rom.
- Sử dụng Windows Explorer để điều hướng đến đĩa CD và quư vị sẽ thấy 1 tập tin có tên Setup.exe:
- 3. Nhấp đúp vào Setup.exe. Hộp thoại Welcome (Chào mừng) xuất hiện:

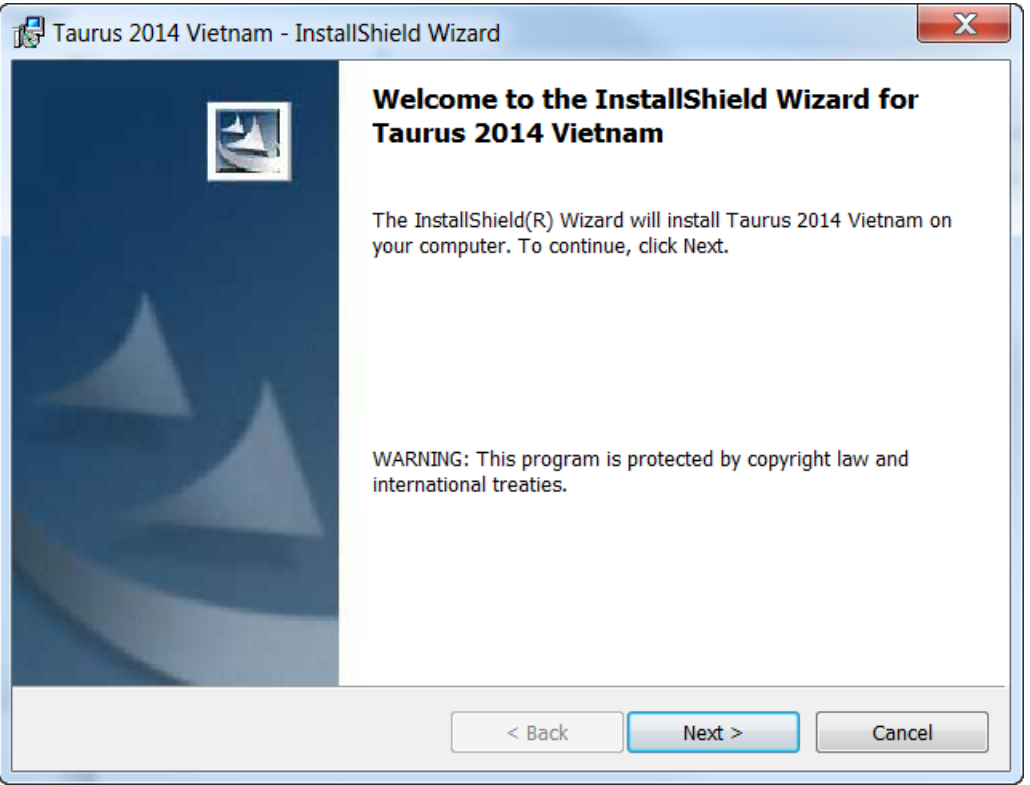

Nhấp vào nút Next (Tiếp theo).

4. Hộp thoại License Agreement (Thỏa thuận Cấp phép) xuất hiện:

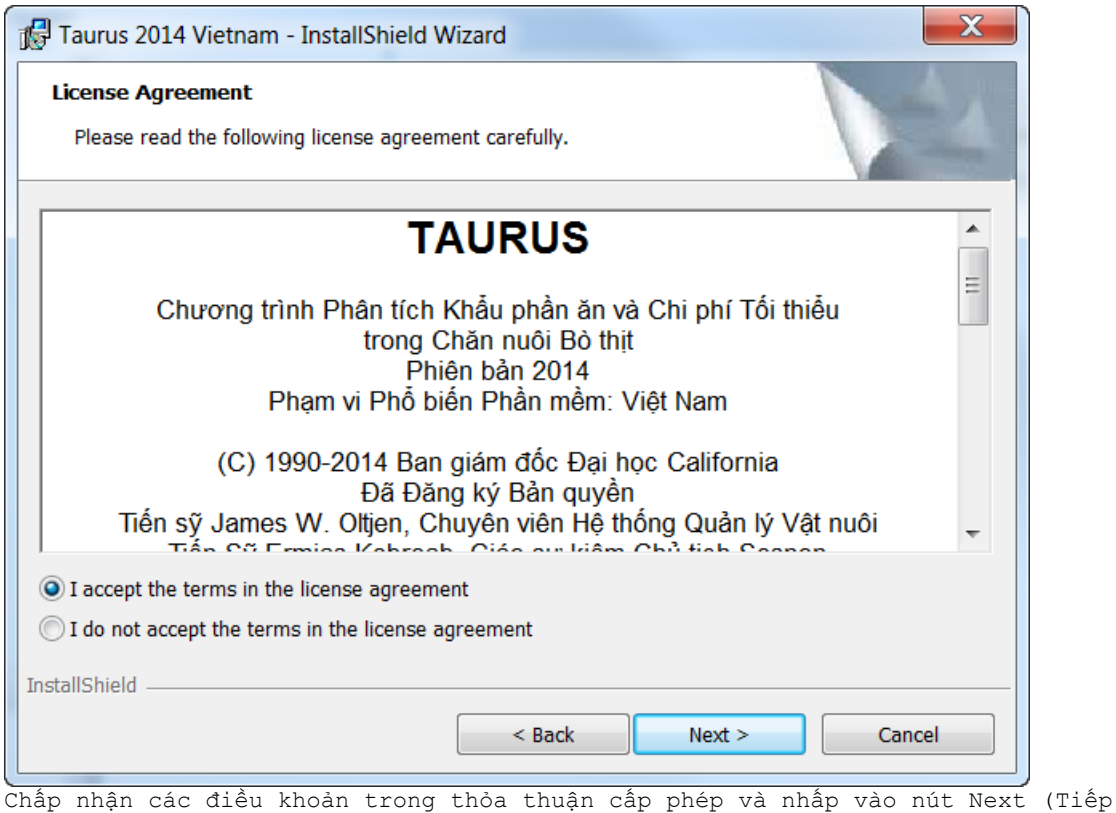

Châp nhận các điều khoản trong thỏa thuận câp phép và nhâp vào nút Next (Tiêp theo).

5. Hộp thoại Customer Information (Thông tin Khách hàng) xuất hiện:

| Taurus 2014 Vietnam - InstallShield Wizard | X      |
|--------------------------------------------|--------|
| Customer Information                       |        |
| Please enter your information.             |        |
| User Name:                                 |        |
| Abbas Ahmadi                               |        |
| Organization:                              |        |
| University of California, Davos            |        |
| ,                                          |        |
|                                            |        |
| Install this application for:              |        |
| Anyone who uses this computer (all users)  |        |
| Only for ma (Abbact dmin)                  |        |
| Only for me (AbbasAdmin)                   |        |
| Only for the (AbbasAdmin)                  |        |
| IstallShield                               |        |
| nstallShield < Back Next >                 | Cancel |

6. Hộp thoại "Ready to Install the Program" ("Sẵn sàng để Cài đặt Chương trình") xuất hiện:

| Taurus 2014 Vietnam - InstallShield Wizard                                                                                           |
|----------------------------------------------------------------------------------------------------|
| Ready to Install the Program         The wizard is ready to begin installation.                                                      |
| If you want to review or change any of your installation settings, click Back. Click Cancel to exit the wizard.<br>Current Settings: |
| Setup Type:<br>Typical                                                                                                    |
| Destination Folder:<br>C:\Program Files (x86)\UCDAVIS\VIETNAM\TAURUS2014\                                                            |
| User Information:<br>Name: Abbas Ahmadi                                                                                              |
| InstallShield                                                                                                    |
| < Back Install Cancel                                                                                                    |

Nhấp vào nút Install (Cài đặt).

7. Trình cài đặt sẽ cài đặt chương trình Taurus vào máy vi tính của quư vị. Quá trình này có thể mất VÀI phút:

| 💦 Taurus 20              | )14 Vietnam - InstallShield Wizard                                                                      |
|--------------------------|----------------------------------------------------------------------------------------------------|
| Installing T<br>The prog | Taurus 2014 Vietnam ram features you selected are being installed.                                      |
| 1 <del>2</del>           | Please wait while the InstallShield Wizard installs Taurus 2014 Vietnam. This may take several minutes. |
|                          | Status:                                                                                                 |
|                          |                                                                                                    |
|                          |                                                                                                    |
|                          |                                                                                                    |
|                          |                                                                                                    |
|                          |                                                                                                    |
| InstallShield –          |                                                                                                    |
|                          | < Back Next > Cancel                                                                                    |

8. Cuối cùng, hộp thoại hoàn tất sẽ xuất hiện:

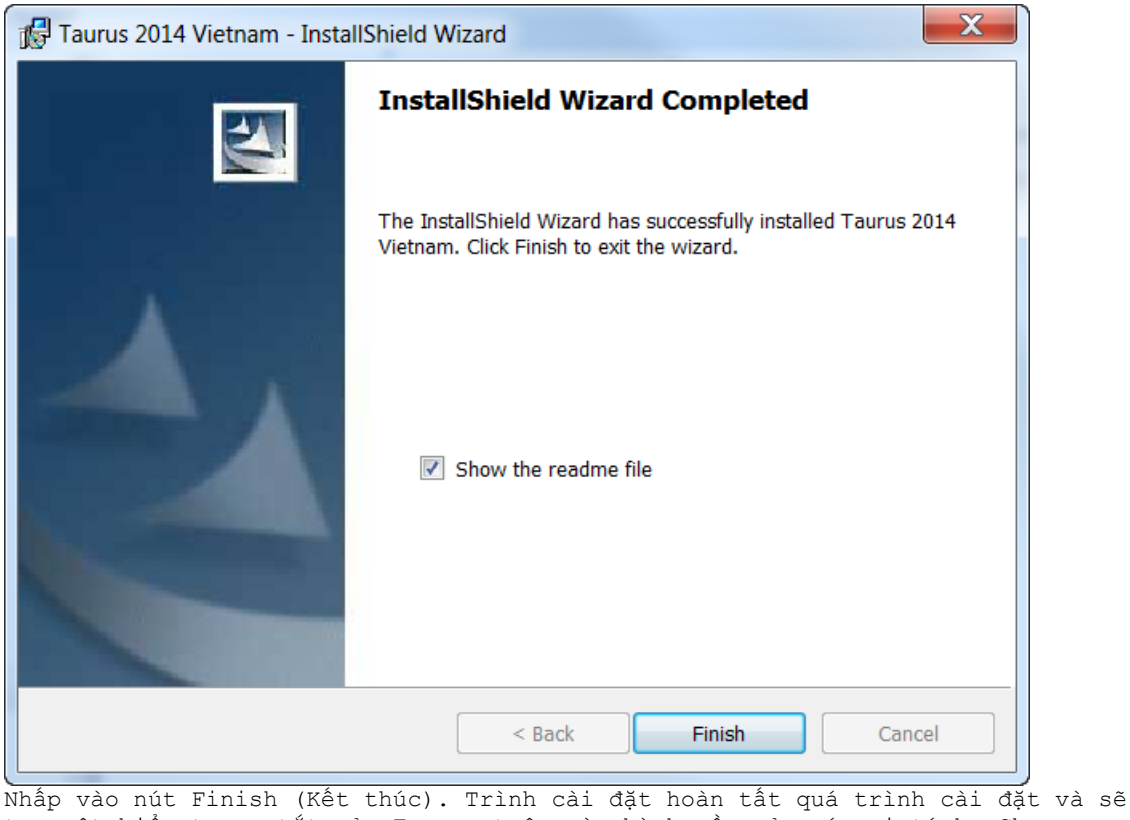

Nhâp vào nút Finish (Kêt thúc). Trình cài đặt hoàn tât quá trình cài đặt và sẽ tạo một biểu tượng tắt của Taurus trên màn hình nền của máy vi tính. Chương trình Taurus cũng được thêm vào menu chương trình.

9. Một thư mục cũng sẽ được tạo với tên " C:\Program Files\UCDAVIS\Vietnam\Taurus2014\" và tập tin taurus.exe cùng tập tin về khẩu phần ăn demo.tau cũng nằm trong thư mục này

#### Thư mục Taurus

Tất cả tập tin của chương trình Taurus đều được lưu trong thư mục sau:

#### C:\Program Files\UCDAVIS\Vietnam\Taurus2014\

#### Các tập tin về Khấu phần ăn

Tất cả các tập tin về khẩu phần ăn Taurus đều có phần mở rộng .TAU và được lưu trữ mặc định trong thư mục nêu trên.

#### Các tập tin Thư viện Thức ăn chăn nuôi

Có 4 tập tin thư viện thức ăn: (1) TAUSTD.DBF, tập tin thư viện thức ăn tiêu chuẩn; (2) TAUALT.DBF, tập tin thư viện thức ăn thay thế; (3) TAUGRP.DBF, tập tin thư viện nhóm thức ăn; (4)TAUINF.DBF, tập tin thư viện thức ăn không khả dụng. Những tập tin này được lưu trữ trong thư mục C:\Program Files\UCDAVIS\Vietnam\Taurus2014\

### Hướng dẫn sử dụng Taurus

Tập tin hướng dẫn sử dụng Manual.pdf, được lưu trữ trong thư mục Taurus. Để xem và in tập tin này, quư vị cần có Adobe Acrobat Reader. Quư vị có thể tải bản miễn phí của phần mềm này bằng cách truy cập trang web sau: http://www.adobe.com/products/acrobat/readstep2.html

#### TAURUS 2014: Readme

Mẫu đơn đặt hàng Taurus, OrderForm.pdf, cũng được lưu trữ trong thư mục này. Cách Chạy chương trình?

- Nhấp vào nút Start (Bắt đầu), rồi chọn "All Programs" (Tất cả Chương trình). Một danh sách menu sẽ xuất hiện.
- 2. Chọn tùy chọn "UCDAVIS\Vietnam". Một menu phụ sẽ xuất hiện.
- 3. Chọn tùy chọn "TAURUS2014". Một menu phụ khác sẽ xuất hiện. Chọn tùy chọn "Launch Taurus.exe". Biểu ngữ đăng nhập của Taurus sẽ xuất hiện. Nhấp vào nút OK. Menu chính của Taurus xuất hiện:

| TAURUS 2014 Việt Nam (C) 1990-         | 2014 Ban giám đốc Đại học California                         |             |
|----------------------------------------|--------------------------------------------------------------|-------------|
| TAURUS C.trình T ính K.p.ăn trong CN B | 5 thịt                                                       |             |
| Menu Chíh<br>Cl                        | nọn 1 trog các ctrình sau:                                   |             |
|                                        | A LC_G Uớc tính khẩu phần chi phí thấp: bò tở hoặc vỗ béo    |             |
|                                        | 3 LC_B Uớc tính khẩu phần chi phí thấp: bò giống và sinh sản |             |
|                                        | EVAL_G Dánh giá khẩu phần: bò tở hoặc vỗ béo                 |             |
|                                        | ) EVAL_B Đánh giá khẩu phần: bò giống và sinh sản            |             |
|                                        | FEEDLIST Danh sách nguồn thức ăn                             |             |
| LAURUS                                 | FEEDTAG Ước tính năng lượng thức ăn                          |             |
| Cấu hình Gthiệu                        | T                                                            | hoát Ctrình |

Chọn tùy chọn "Least Cost Ration: Growing or Finishing Cattle" ("Khẩu phần ăn Chi phí Tối thiểu: Phát triển hoặc Hoàn thiện Gia súc"). Hộp thoại Animal Information (Thông tin Vật nuôi) xuất hiện: 4. Hộp thoại Animal Information (Thông tin Vật nuôi):

| TAURUS 2014 VI?T NAM [EVAL_B]                        | $\mathbf{X}$    |
|------------------------------------------------------|-----------------|
| TH.TIN VẬT NUÔI:                                     |                 |
| Dòng tđề 1: Hội thào Việt Nam                        | Ngày: 7/10/2014 |
| dòng 2: Khoa "Khoa học Động vật" UCDAVIS             | ÐvịTI: kg ▾     |
|                                                      | ,               |
| TL Hơi Đầu kỳ: 317.52 kg Gtính:                      | Heifer          |
| TL Hơi Cuối kỳ: 498,96 kg Năng suất sữa/ngày:        | 0.00 kg         |
| C.béo trog sữa:                                      | 0.00 %          |
| Chi phí quản lý chung (\$/ngày): 0.20 TL bê sơ sinh: | 0.00 kg         |
| Ngày mang thai:                                      | 0               |
| Mûc điều chính lượng ăn vào (+/-): 0.000 %           |                 |
| Điều chỉnh cho duy trì (+/-): 0.000 %                |                 |
| Điểm T.trạng: 5 Average                              |                 |
| Tăng trường bù?(C/K): No                             |                 |
| Giốg: English                                        |                 |
| Kxuðing: Medium                                      |                 |
| T.cãy: Yes 💌 Phụ gia: None 💌 Nhiệt độ: Normal 💌      | Bùn: None       |
| T.tin < Đ.đến >                                      | Ð.giá Menu Chíh |

Từ menu "Files" ("Tập tin"), chọn tùy chọn "Open" ("Mở"). Điều hướng đến thư mục C:\Program Files\UCDAVIS\Vietnam\Taurus2014\. Mở tập tin khẩu phần ăn Demo.Tau.

Nhấp vào [>] (Nút Tiếp theo). Hộp thoại Nutrient Constraints (Giới hạn Chất dinh dưỡng) xuất hiện.

5. Hộp thoại Nutrient Constraints (Giới hạn Chất dinh dưỡng):

| RUS 201  | 14 VI?T I | VAM [LC_G]           |               |               |   |
|----------|-----------|----------------------|---------------|---------------|---|
| OI HẠN L | .D.DUOG:  |                      |               |               |   |
| SST      | Msô       | Tên                  | Sl TTHIÊU Đvị | Sl TÒI ĐÀ Đvị |   |
| 1        | DM        | V.c.Khô              | 9.646 kg      | 9.646 kg      | ^ |
| 2        | NEM       | Net Energy for Maint | 1.131 Mcal/kg | 1.131 Mcal/kg |   |
| 3        | CP        | Protein Thô          | 8.784 %       | 0.000         |   |
| 4        | CA        | Can-xi               | 0.222 %       | 2.000 %       |   |
| 5        | Р         | Phốt-pho             | 0.169 %       | 1.000 %       |   |
| 6        |           |                      | 0.000         | 0.000         |   |
| 7        |           |                      | 0.000         | 0.000         |   |
| 8        |           |                      | 0.000         | 0.000         |   |
| 9        |           |                      | 0.000         | 0.000         |   |
| 10       |           |                      | 0.000         | 0.000         |   |
| 11       |           |                      | 0.000         | 0.000         |   |
| 12       |           |                      | 0.000         | 0.000         | _ |
| 13       |           |                      | 0.000         | 0.000         |   |
| 14       |           |                      | 0.000         | 0.000         |   |
| 15       |           |                      | 0.000         | 0.000         |   |
| 16       |           |                      | 0.000         | 0.000         |   |
| 17       |           |                      | 0.000         | 0.000         |   |
| 18       |           |                      | 0.000         | 0.000         |   |
| 19       |           |                      | 0.000         | 0.000         |   |
| 20       |           |                      | 0.000         | 0.000         |   |
| 21       |           |                      | 0.000         | 0.000         |   |
| 22       |           |                      | 0.000         | 0.000         | ~ |
| Thin     |           |                      |               | l în al Man   |   |

Tại đây quý vị có thể nhấp vào nút "ReCalc" (Tính lại) để điền vào hộp thoại này các thông số giới hạn mặc định. Quý vị có thể thêm, xóa hoặc sửa đổi bất kỳ giới hạn nào trong các giới hạn này.

Sau khi đã hoàn tất. Nhấp vào nút Next (Tiếp theo). Hộp thoại Feed List (Danh sách Thức ăn chăn nuôi) xuất hiện.

6. Hộp thoại Feed List (Danh sách Thức ăn Chăn nuôi) xuất hiện:

| T/ | AURUS  | 2014 VI | ?T NAM | ILC_G]             |                   |         |               |                  |
|----|--------|---------|--------|--------------------|-------------------|---------|---------------|------------------|
| Г  | DS TĂC | N:      |        |                    |                   |         |               |                  |
|    |        | Msố     | STT    | Tên                | GIÁ<br>\$/met ton | T.THIĒU | T.ĐA          |                  |
|    |        | STD     | 18     | C.L.LĂG g.kỳ r.hoa | 137.79            | 0.0000  | 0.0000        | ~                |
|    |        | STD     | 30     | Vỏ QUẢ HẠNH 15%CF  | 82.67             | 0.0000  | 0.0000        |                  |
|    |        | STD     | 154    | Hạt KIỂU MẠCH      | 110.23            | 0.0000  | 0.0000        |                  |
|    |        | STD     | 162    | CANXI phốtphát đôi | 529.00            | 0.0000  | 0.0000        |                  |
|    |        | STD     | 231    | N.CÒC hạt đ.bánh   | 132.28            | 0.0000  | 0.0000        |                  |
|    |        | STD     | 267    | MÕ đ.vật th.phân   | 264.55            | 0.0000  | 0.0000        |                  |
|    |        | STD     | 383    | RÍ MẬT mía         | 88.18             | 0.0000  | 0.0000        |                  |
|    |        | STD     | 399    | Y.MACH khô gđ tạo  | 110.23            | 0.0000  | 0.0000        |                  |
|    |        | STD     | 430    | VÓ SỞ nghiến       | 110.23            | 0.0000  | 0.0000        | ≡                |
|    |        | STD     | 563    | Vỏ trậu LÚA        | 0.00              | 0.0000  | 0.0000        |                  |
|    |        | STD     | 675    | U-RÊ 45% ni-tơ     | 264.55            | 0.0000  | 1.0000 %DM    |                  |
|    |        | STD     | 692    | LÚA MÌ SRW         | 137.79            | 0.0000  | 0.0000        |                  |
|    |        |         | 0      |                    | 0.00              | 0.0000  | 0.0000        |                  |
|    |        |         | 0      |                    | 0.00              | 0.0000  | 0.0000        |                  |
|    |        |         | 0      |                    | 0.00              | 0.0000  | 0.0000        |                  |
|    |        |         | 0      |                    | 0.00              | 0.0000  | 0.0000        |                  |
|    |        |         | 0      |                    | 0.00              | 0.0000  | 0.0000        | _                |
|    |        |         | 0      |                    | 0.00              | 0.0000  | 0.0000        |                  |
|    |        |         | 0      |                    | 0.00              | 0.0000  | 0.0000        |                  |
|    |        |         | 0      |                    | 0.00              | 0.0000  | 0.0000        |                  |
|    |        |         | 0      |                    | 0.00              | 0.0000  | 0.0000        |                  |
|    |        |         | 0      |                    | 0.00              | 0.0000  | 0.0000        |                  |
|    |        |         | 0      |                    | 0.00              | 0.0000  | 0.0000        |                  |
| L  |        |         |        |                    |                   |         |               |                  |
|    | T.tin  | <       | Ð.đế   | n > Tphần TĂ       | Thêm Xó           | a C.sùa | Đơn Giá Tgiúp | Lập ct Menu Chíh |

Quý vị có thể thêm, chỉnh sửa hoặc xóa các thức ăn chăn nuôi. Quý vị cũng có thể quy định giá và gán số lượng tối đa hoặc tối thiểu cho một loại thức ăn. Quý vị cũng có thể chỉnh sửa bản phân tích thành phần dinh dưỡng của thức ăn. Những thay đổi này sẽ chỉ có hiệu lực đối với tập tin khẩu phần ăn này và không ảnh hưởng đến các thư viện thức ăn. Sau khi hoàn tất, nhấp vào nút Next (Tiếp theo). Hộp thoại Group Constraints (Nhóm Giới hạn) xuất hiện.

7. Hộp thoại Group Constraints (Giới hạn Nhóm Thức ăn):

| STT | Tên            | TỐI THIỂU  | TỐI ĐA      |   |
|-----|----------------|------------|-------------|---|
| -2  | ROUGHAGES      | 0.0000     | 0.0000      | ^ |
| -1  | CONCENTRATES   | 0.0000     | 0.0000      |   |
| 1   | Cổ khô, chấi   | 0.0000     | 0.0000      |   |
| 4   | năng lượng     | 0.0000     | 0.0000      |   |
| 5   | Đạm bổ sung    | 0.0000     | 0.0000      |   |
| 6   | Khoáng bổ sung | 0.0000     | 0.0000      |   |
| 10  | Phụ phẩm       | 0.0000     | 0.0000      |   |
| 11  | Béo, dầu thực  | 2.0000 %DM | 6.0000 %DM  |   |
| 12  | Rỉ mật         | 0.0000     | 10.0000 %DM |   |
| 13  | Thức ăn thật   | 0.0000     | 0.0000      |   |
| 0   |                | 0.0000     | 0.0000      |   |
| 0   |                | 0.0000     | 0.0000      |   |
| 0   |                | 0.0000     | 0.0000      |   |
| 0   |                | 0.0000     | 0.0000      |   |
| 0   |                | 0.0000     | 0.0000      |   |
| 0   |                | 0.0000     | 0.0000      |   |
| 0   |                | 0.0000     | 0.0000      |   |
| 0   |                | 0.0000     | 0.0000      |   |
| 0   |                | 0.0000     | 0.0000      |   |
| 0   |                | 0.0000     | 0.0000      |   |
| 0   |                | 0.0000     | 0.0000      |   |
| 0   |                | 0.0000     | 0.0000      |   |
| 0   |                | 0.0000     | 0.0000      | × |

quý vị có thể quy định số lượng tối thiểu hoặc tối đa cho các nhóm thức ăn. Sau khi hoàn tất, nhấp vào nút next (tiếp theo). Hộp thoại Ratio Constraints (Giới hạn Tỷ lệ) xuất hiện. .

- TAURUS 2014 VI?T NAM [LC\_G] × DS TLÊ: -| TỬSỐ | MÅUSÓ |GIÓI HẠN Nhậ |Msố Tên |Msố Tên |S.lượn Đvị Phốt-pho 1.20 MIN DM Can-xi 0.00 0.00 0.00 0.00 0.00 0.00 0.00 0.00 0.00 0.00 0.00 0.00 0.00 0.00 0.00 0.00 0.00 0.00 0.00 0.00 0 00 > Thêm T.tin Ð.đến Xóa C.sùa Tgiúp Lập ct Menu Chíh <
- 8. Hộp thoại Ratio Constraints (Giới hạn Tỷ lệ):

Quý vị có thể quy định tỷ lệ tối thiểu hoặc tối đa cho khẩu phần ăn gồm 2 chất dinh dưỡng, 2 loại thức ăn hoặc 2 nhóm thức ăn bất kỳ.

Sau khi hoàn tất, nhấp vào nút Formulate (Lập công thức). Chương trình sẽ vào chế độ lập công thức và sẽ lập công thức khẩu phần ăn rồi hiển thị kết quả trên hộp thoại.

| TAURUS 2014 VI?T NAM [LC_G]                                                 |                      |
|-----------------------------------------------------------------------------|----------------------|
| T.TIN ĐRA                                                                   |                      |
| Việt bò thịt trang trại                                                     |                      |
| Trâu Quỹ, Hà Nội, Việt Nam<br>Điện thoại: +84(4)276-906, Fax: +84(4)276-554 |                      |
|                                                                             |                      |
|                                                                             |                      |
| TI. Đầu kỳ, kự                                                              |                      |
| TL Cuối kỳ, kg 498.96                                                       |                      |
| TL Bình quân, kg 408.24 (2.36% vật chất khô ăn vào)                         |                      |
| Số ngày trong Kỳ CN 403.20                                                  |                      |
| Cả Kỳ Trên Noày Trên kọ T.tron                                              | a                    |
| T.trong, kg 181.44 0.45                                                     | -                    |
| Lượng ăn được, chất khô, kg 3889.45 9.65 21.4                               | 4                    |
| Lượng ăn được, chất tươi, kg 4334.85 10.75 23.8                             | 9                    |
| C. mhí Tắ. \$                                                               | 4                    |
| C.phí Quản lý chung, \$ 80.64 0.20 0.4                                      | 4                    |
| C.phí TĂ & Quản lý chung, \$ 397.23 0.99 2.1                                | 9                    |
| C.phí TĂ: 73.03 \$/tấn Tính theo chất khô                                   |                      |
| Lurana khi Mé-tan Thải ra: 9,95 M.J/ngày                                    |                      |
| Lượng khí Mê-tan Thải ra: 2.38 Mcal/ngày                                    |                      |
| Lượng khí Mê-tan Thải ra: 179.04 g/ngày                                     |                      |
| Lượng khí Mê-tan Thải ra: 18.56 g/kg MHT V.c.Khô                            |                      |
| Lượng khí Mê-tan Thái ra: 5.87% Tông năng lượng thuân [*]                   |                      |
| 8.5 = Rất xấu, 9.5 = Cực kỳ xấu                                             |                      |
|                                                                             |                      |
|                                                                             |                      |
| T.tin < Đ.đến > Ptrộn CS VCK Nhóm TĂCN Tgiúp                                | T.tin đvào Menu Chíh |

Bằng cách nhấp vào nút Next (Tiếp theo), quý vị có thể xem các màn hình sau: Chi phí, Hiệu suất và lượng khí Mê-tan Thải ra Cấu tạo Khẩu phần ăn Khoảng Giá cả/ Các loại thức ăn Không được Sử dụng Thông tin Chi tiết bản Phân tích Thành phần dinh dưỡng của thức ăn

Quý vị cũng có thể xem các kết quả cho tất cả các loại thức ăn hoặc cho một nhóm thức ăn cụ thể trên cơ sở VCK 100% hoặc NHƯ được Cho ăn.

Quý vị cũng có thể in kết quả này ra hoặc quay lại màn hình thông tin đầu vào và sửa đổi một số thông tin nhập vào để lập lại công thức khẩu phần ăn.

| TAURUS 2   | 2014 VI?T NAM [LC_G]                                                                   |                                               |                                             |                                           |                                             |                        |                              |                             |                   |          | D         |
|------------|----------------------------------------------------------------------------------------|-----------------------------------------------|---------------------------------------------|-------------------------------------------|---------------------------------------------|------------------------|------------------------------|-----------------------------|-------------------|----------|-----------|
| - T.TIN ÐI | RAĐiện t                                                                               | Việt<br>Trâu Qi<br>hoại: +84                  | bò thịt<br>1ỳ, Hà Na<br>(4)276-90           | trang tra<br>ội, Việt I<br>O6, Fax: -     | ai<br>Nam<br>+84(4)27                       | 6-554                  |                              |                             |                   |          |           |
|            |                                                                                        |                                               | CÂU 1                                       | ao khắu p                                 | hần ăn                                      |                        |                              |                             |                   |          |           |
|            |                                                                                        |                                               | CÁC                                         | : THỰC LIỆ                                | U                                           |                        |                              |                             |                   |          |           |
|            | CÁC THỰC LIỆU<br>trong khẩu phần ăn                                                    | AS F<br>CS:<br>kg/ngày                        | ED<br>%                                     | V.C.K<br>CS:<br>kg/ngày                   | ΩHÔ<br>≹                                    | <br>As<br>-kg/n<br>min | -Giới<br>fed<br>ngày-<br>max | hạn-<br>100%<br>-%To<br>min | DM<br>tal-<br>max |          |           |
|            | Hạt KIỀU MẠCH<br>Vỏ trấu LÚA<br>MÕ đ.vật th.phân<br>C.L.LẵG g.kỳ r.hoa<br>Vổ Sô nghiền | <br>6.494<br>3.923<br>0.195<br>0.091<br>0.048 | 60.402<br>36.493<br>1.813<br>0.846<br>0.447 | 5.715<br>3.610<br>0.193<br>0.082<br>0.048 | 59.240<br>37.418<br>2.000<br>0.848<br>0.493 |                        |                              |                             |                   |          |           |
|            | Tổng K.p.ăn                                                                            | 10.751                                        |                                             | 9.646                                     |                                             |                        |                              |                             |                   |          |           |
|            | C.phí, \$/ngày<br>C.phí, \$/metric ton                                                 | 0.79<br>73.03                                 |                                             | 81.40                                     |                                             |                        |                              |                             |                   |          |           |
|            |                                                                                        |                                               |                                             |                                           |                                             |                        |                              |                             |                   |          |           |
| T.tin      | < Đ.đến →                                                                              | Ptrộn                                         | CS VCK                                      | Nhóm TĂCN                                 | N Tgiúp                                     |                        |                              |                             | T.                | tin đvào | Menu Chíh |

| TAURUS               | 2014 VI?T NAM [LC_G]                                                                                                    |                                                                                      |                                                                                   | ×                    |
|----------------------|----------------------------------------------------------------------------------------------------|--------------------------------------------------------------------------------------|-----------------------------------------------------------------------------------|----------------------|
| - T.TIN <del>E</del> | DRA<br>Việ<br>Trâu<br>Điện thoại: +8                                                                                                    | t bò thịt trang trại<br>Quỳ, Hà Nội, Việt Nam<br>4(4)276-906, Fax: +84)              | (4)276-554                                                                        |                      |
|                      | кной                                                                                                    | NG GIÁ CẢ \$/met ton AS                                                              | FED                                                                               |                      |
|                      | Các Tľ được sd trong k.p.ăn                                                                                                    | kg/ngày Giá                                                                          | cận dưới cận trên                                                                 |                      |
|                      | STD 18 C.L.LẮG g.kỳ r.hoa<br>STD 154 Hạt KIỀU MẠCH<br>STD 267 MÕ d.vật th.phân<br>STD 430 Vỏ Sô nghiền<br>STD 563 Vỏ trấu LÚA                                                         | 0.09090 137.79<br>6.49362 110.23<br>0.19487 264.55<br>0.04802 110.23<br>3.92328 0.00 | 117.55 154.94<br>87.45 119.70<br>153.39999999.99<br>-28.72 637.36<br>-75.41 67.45 |                      |
|                      | TĂ KHÔNG ĐƯỢC SỬ DUNG                                                                                                    | Giá<br>Tai t.điểm lập c.thứ                                                          | AS FED, \$/met ton<br>c Cơ hôi                                                    |                      |
|                      | STD 30 Vỏ QUẢ HẠNH 15%CF<br>STD 162 CANXI phốtphát đôi<br>STD 231 N.CÔC hạt đ.bánh<br>STD 383 RỈ MẬT mía<br>STD 399 Y.MẠCH khô gđ tạo<br>STD 675 U-RÊ 45% ni-tơ<br>STD 692 LÚA MÌ SRW | 82.67<br>529.00<br>132.28<br>88.18<br>110.23<br>264.55<br>137.79                     | 20.13<br>- 29.95<br>112.54<br>56.66<br>89.44<br>198.19<br>112.18                  |                      |
| T.tin                | < Đ.đến > Ptrộn                                                                                                    | CS VCK Nhóm TĂCN                                                                     | Тдійр                                                                             | T.tin đvào Menu Chíh |

## TAURUS 2014 VI?T NAM [LC\_G]

|           | Việt<br>Trâu Qu      | bò thịt trang<br>Nỳ, Hà Nội, Vi | rtrại<br>.ệt Nam |                |        |
|-----------|----------------------|---------------------------------|------------------|----------------|--------|
|           | Điện thoại: +84(     | 4)276-906, Fa                   | x: +84(4)2       | 76-554         |        |
|           |                      |                                 |                  |                |        |
| BẢN PHÂ   | ÀN TÍCH THÀNH PHẦN D | INH DƯỚNG:                      | TOÀN BỘ I        | K.P.ĂN: 100.00 | D% DM  |
|           |                      | Giới han N                      | anài dùna        | NR(            | 3      |
| C.D.dưỡng | S.lượng              | Tối thiểu                       | Tối đa           | Tối thiểu      | Tối đa |
|           |                      |                                 |                  |                |        |
|           |                      |                                 |                  |                |        |
| DH        | 09.723 %<br>9.646 km | 9.646                           | 9.646            | 9,646          | 9.646  |
| DE        | 2.267 Mcal/kg        | 5.010                           | 5.010            | 5.010          | 5.010  |
|           | 21.863 Mcal          |                                 |                  |                |        |
| ME        | 1.872 Mcal/kg        |                                 |                  |                |        |
|           | 18.058 Mcal          |                                 |                  |                |        |
| NEM       | 1.131 Mcal/kg        | 1.131                           | 1.131            | 1.131          | 1.131  |
|           | 6.993 Mcal           |                                 |                  | 6.993          |        |
| NEG       | 0.573 Mcal/kg        |                                 |                  | 0.573          |        |
|           | 1.986 Mcal           |                                 |                  | 1.986          |        |
| TDN       | 51.175 %             |                                 |                  |                |        |
|           | 4.936 kg             |                                 |                  |                |        |
| CP        | 8.784 %              | 8.784                           |                  | 8.784          |        |
|           | 0.847 kg             |                                 |                  | 0.847          |        |
| UIP       | 0.983 %              |                                 |                  |                |        |
|           | 0.095 kg             |                                 |                  |                |        |
| DIP       | 0.508 %              |                                 |                  |                |        |
|           | 0.049 kg             |                                 |                  |                |        |
| NPN       | 0.000 %              |                                 |                  |                |        |

X

|                            | 1. | N.lu<br>100.C | rợng V:<br>10 % C: | à Pro<br>5 V.C | tein<br>.KHÔ |      |       |  |
|----------------------------|----|---------------|--------------------|----------------|--------------|------|-------|--|
|                            |    | ME N          | NEC                |                |              |      |       |  |
| T.viên                     | DM | Mcal          | Mcal'              | TDN            | CP           | UIP  | DIP   |  |
| Msố Tên T.ăn               | *  | /kg           | / kg               | *              | *            | *    | *     |  |
|                            | 90 | 1.25          | 0.68               | <br>58         | 17.0         | 4.76 | 12.2  |  |
| STD 30 Vỏ QUẢ HẠNH 15%CF   | 90 | 1.03          | 0.48               | 52             | 2.1          | 1.67 | 3.0   |  |
| STD 154 Hạt KIỀU MẠCH      | 88 | 1.69          | 1.08               | 72             | 12.5         | 0.00 | 0.0   |  |
| STD 162 CANXI phốtphát đôi | 97 | 0.00          | 0.00               | 0              | 0.0          | 0.00 | 0.0   |  |
| STD 231 N.CÔC hạt đ.bánh   | 89 | 2.38          | 1.67               | 88             | 10.0         | 5.67 | 4.1   |  |
| STD 267 MÕ d.vật th.phân   | 99 | 5.89          | 4.32               | 177            | 0.0          | 0.00 | 0.0   |  |
| STD 383 RÍ MẬT mía         | 75 | 1.69          | 1.08               | 72             | 5.8          | 0.00 | 0.0   |  |
| STD 399 Y.MACH khô gđ tạo  | 90 | 1.08          | 0.52               | 53             | 11.5         | 3.56 | 7.9   |  |
| STD 430 VÔ Số nghiên       | 99 | 0.00          | 0.00               | 0              | 0.0          | 0.00 | 0.0   |  |
| STD 563 Vổ trâu LÚA        | 92 | 0.00          | 0.00               | 12             | 3.3          | 2.52 | 1.1   |  |
| STD 675 U-RE 45% ni-to     | 99 | 0.00          | 0.00               | 0              | 28.1         | 0.00 | 287.5 |  |
| STD 692 LÙA MÌ SRW         | 88 | 2.21          | 1.52               | 89             | 10.8         | 0.00 | 8.5   |  |